# Digitaliseringsstyrelsen

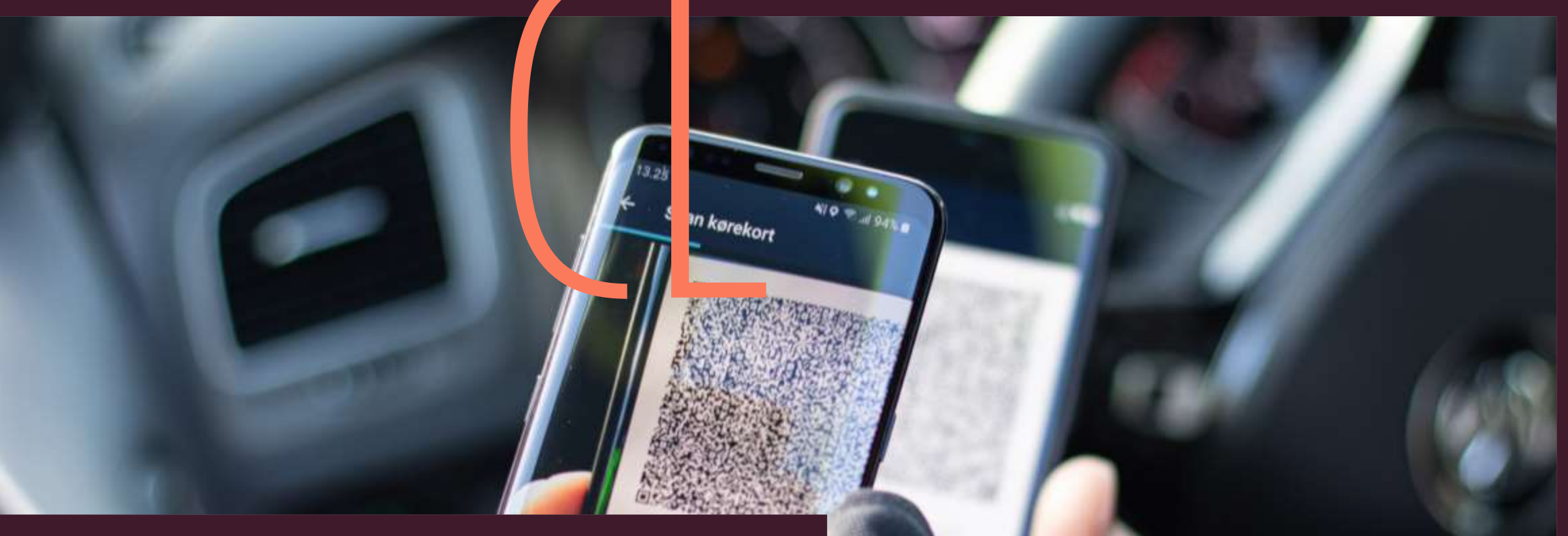

## Kontrollér kørekort-appen

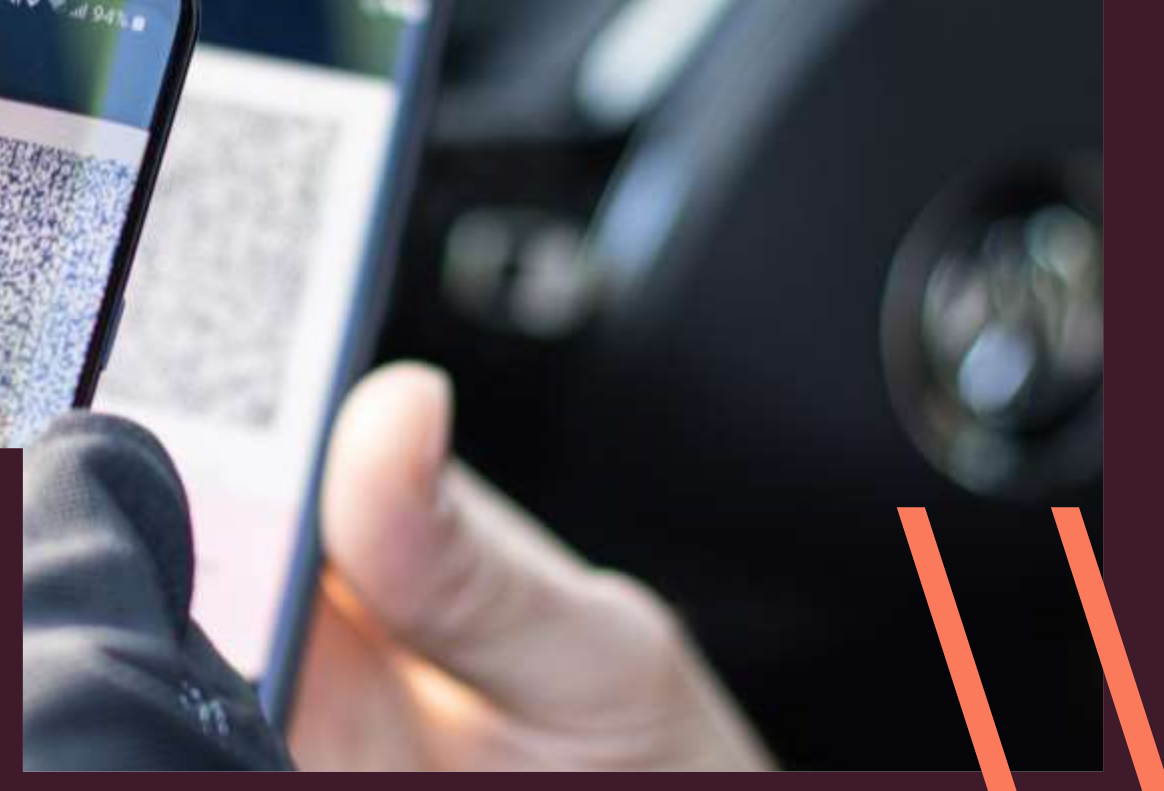

Scan kørekort-appen

## Scan kørekort-appen når du skal kontrollere ID-bevis

Du vil kunne møde kørekort-appen i dit arbejde med at kontrollere legitimation.

Kørekort-appen indeholder information om navn, alder, kørekortnummer, kørekortets gyldighed samt hvilke køretøjer, du har førerret til.

Her er en guide til hvordan du kontrollerer en anden persons ID i kørekort-appen.

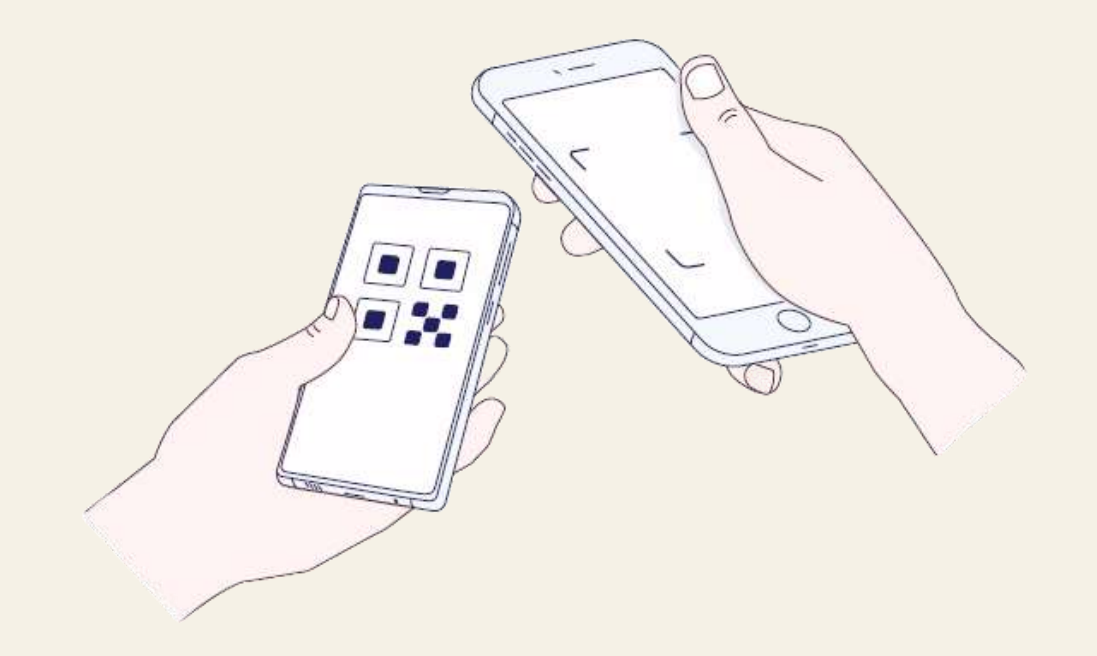

## Råd 1 Hent appen i Appstore eller Google Play

Har du en smartphone eller touchpad til arbejdsbrug, kan du hente appen i Google Play eller App Store. Appen er lavet til mobiltelefoner, men kan godt bruges til touchpads.

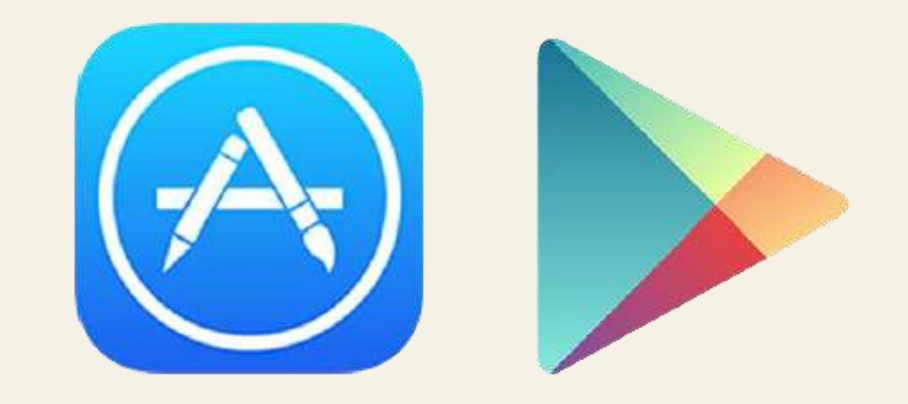

## Råd 2 Scan uden at oprette dig

Kørekort-appen har en indbygget scanner. Denne scanner giver dig mulighed for at kontrollere andre kørekort-apps.

Som digitalt bevis er scanning den eneste sikre måde at kontrollere kørekortet på.

Så snart du har hentet appen, kan du bruge den til at kontrollere borgerens kørekort-app ved at scanne QR-koden.

Du trykker blot "Kontrollér" i stedet for "Opret kørekort".

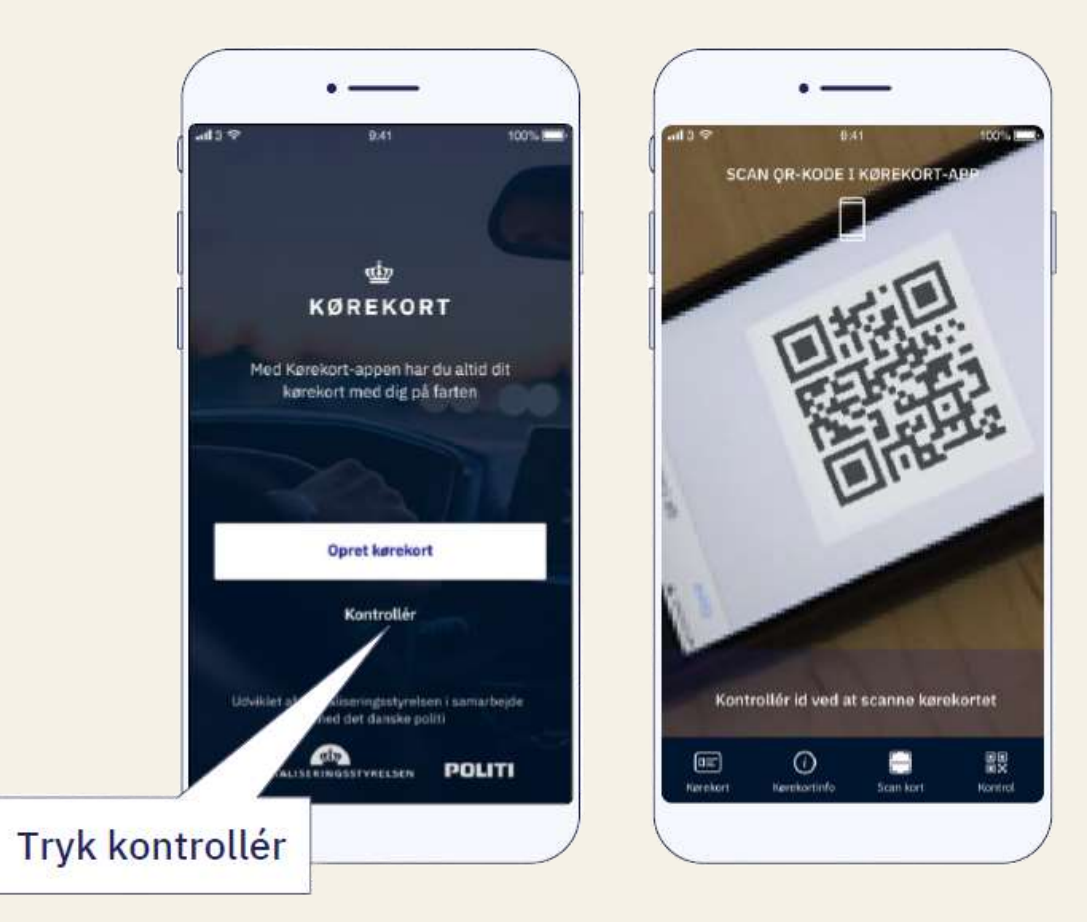

### Råd 3 Borgerens eget ansvar

Det er borgernes eget ansvar at kunne fremvise et gyldigt bevis. Derfor kan kørekort-appen ikke anvendes, hvis der kommer en borger med en mobiltelefon med fladt batteri eller ødelagt skærm.

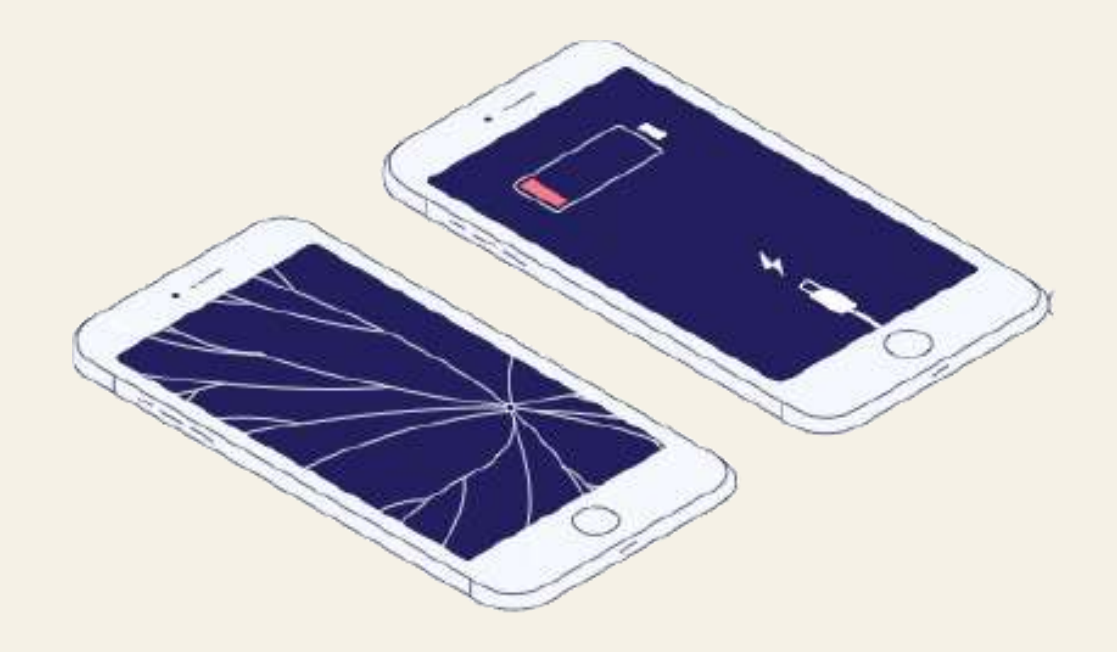

## Råd 4 Scan den rigtige QR-kode

Når du kontrollerer en borgers ID med kørekort-appen, skal du sørge for at scanne den rigtige QR-kode.

QR-koden til ID-kontrol ligger under fanen "ID" og har en hvid baggrund samt mulighed for at slå CPR-nummer til og fra.

I nogle tilfælde, fx i forbindelse med udstedelse af MitID, vil det være nødvendigt at slå CPR-nummer til.

Samme QR-kode kan bruges af borgeren i andre sammenhænge, hvor CPR-nummer ikke er nødvendigt.

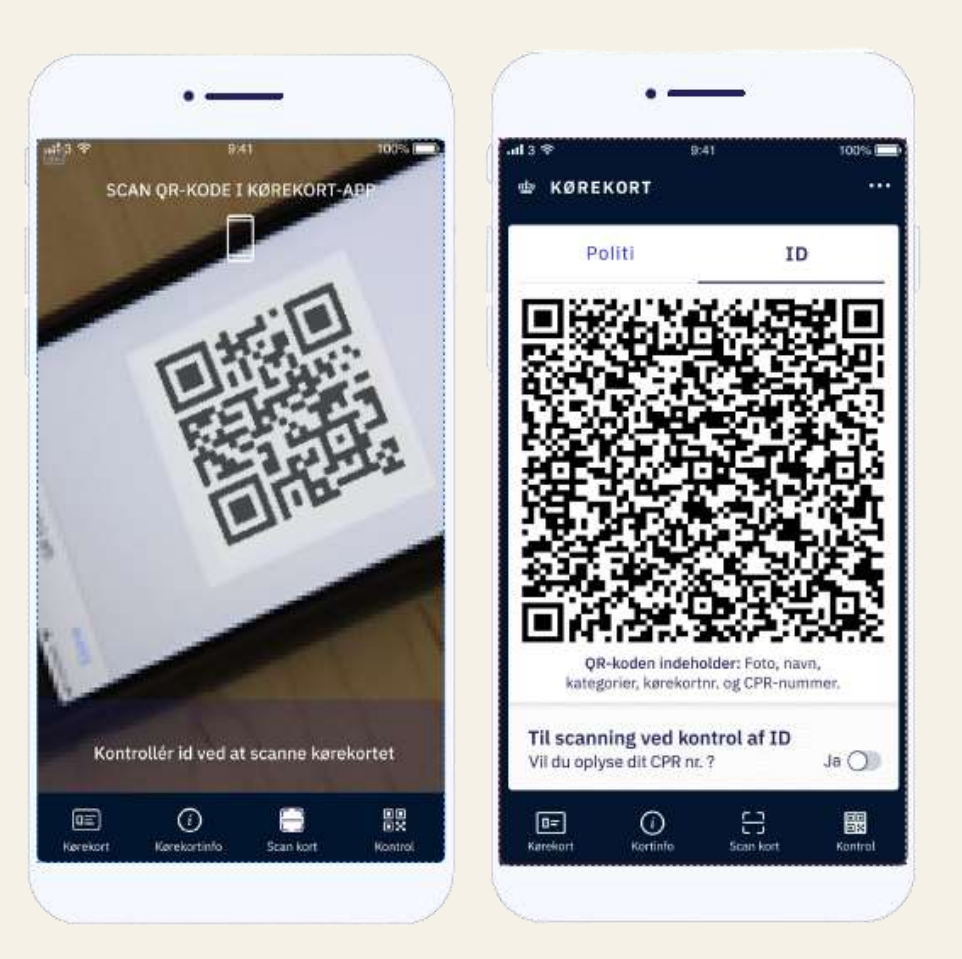

#### Råd 4 Scan den rigtige QR-kode

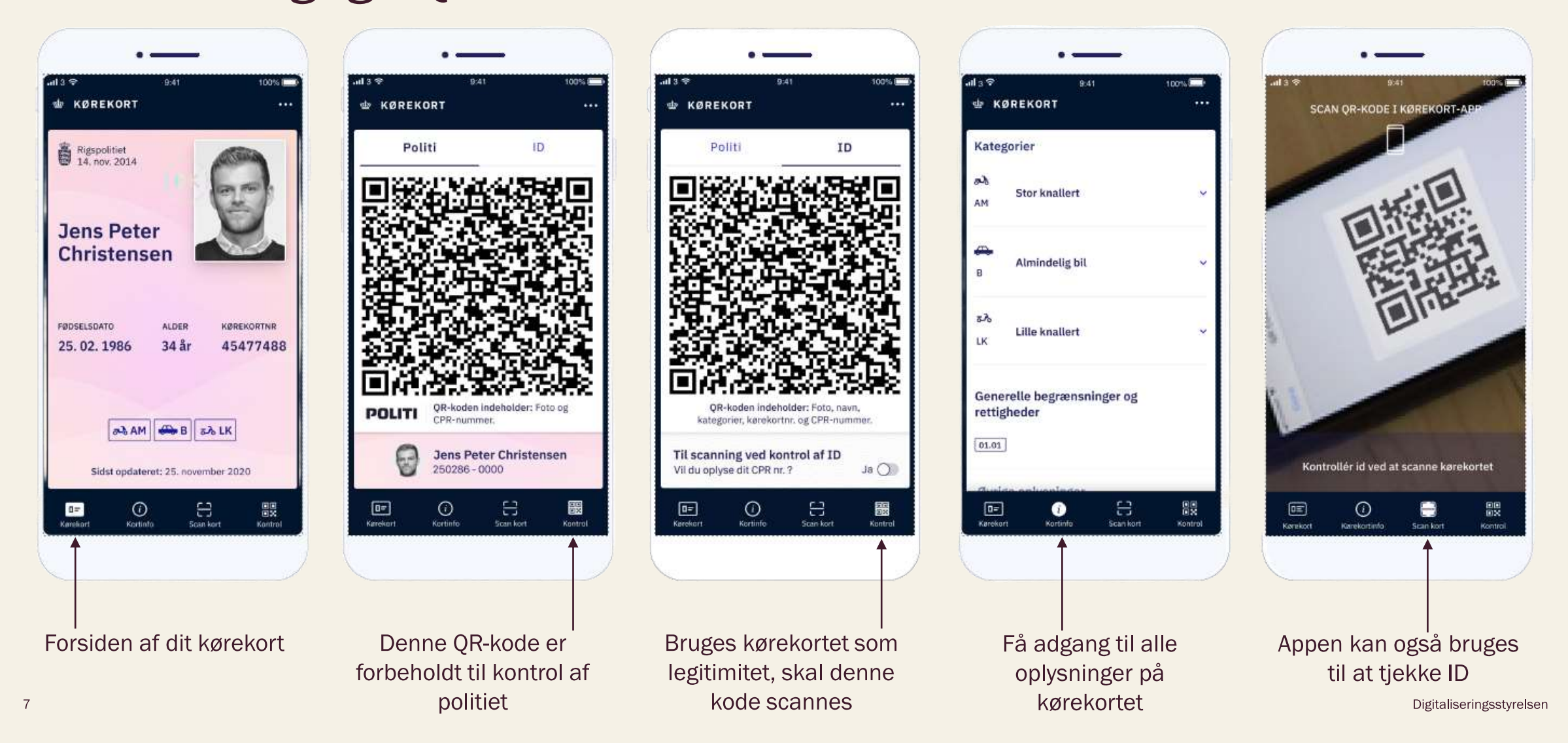

## Råd 5 Tjek gyldighed og ægthed

På kørekortsiden i kørekort-appen findes flere sikkerhedselementer, der gør det muligt at tjekke, om det er en app eller et skærmbillede, du får vist.

For at være sikker på om kortet er yderligere manipuleret med, skal du scanne QR-koden under "Kontrol" og "ID".

| Rigspolitiet<br>14. nov. 2014<br>Jens Peter<br>Christensen  | <ul> <li>Vandmærke, der skifter farve</li> <li>ved at tilte telefonen (ved brug af telefonens gyro)</li> </ul> |
|-------------------------------------------------------------|----------------------------------------------------------------------------------------------------|
| FØDSELSDATO ALDER KØREKORTNR<br>25. 02. 1986 34 år 45477488 |                                                                                                    |
|                                                             | > Bølger bevæger sig i baggrunden                                                                              |
| ыdst opdateret: 25. november 2020                           | Tidspunkt for opdatering giver<br>sikkerhed for at data er up to                                               |
| Revekort Kortinto Scan kort Kontrol                         | date                                                                                                    |

## Råd 6 Tjek gyldighed og ægthed

Er kørekortet ugyldigt, er det tydeligt at se, da det ikke vil være muligt at scanne kortet som ID-bevis.

Grunden til at kørekortet er ugyldigt kan blandt andet være, at kørekortet er udløbet, meldt mistet, afleveret eller frakendt.

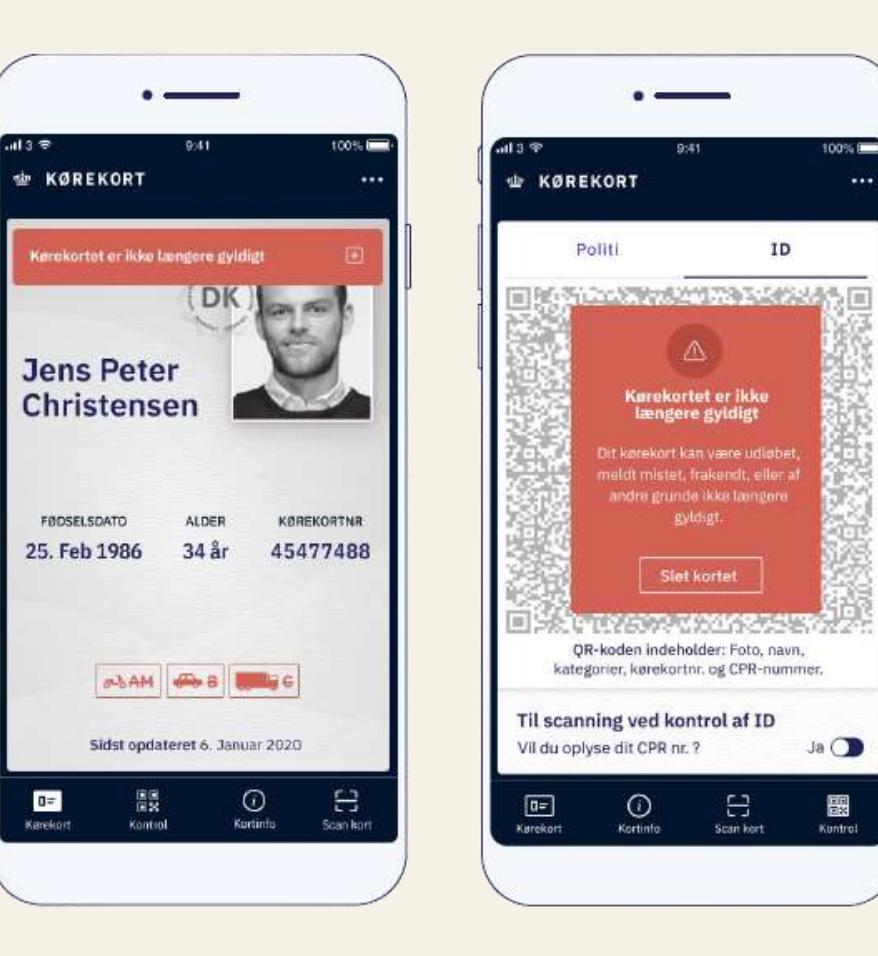

## Råd 7 Tjek gyldighed og ægthed

Når du scanner QR-koden, vil du få en besked om, hvorvidt kørekortkoden er gyldig, ugyldig eller udløbet.

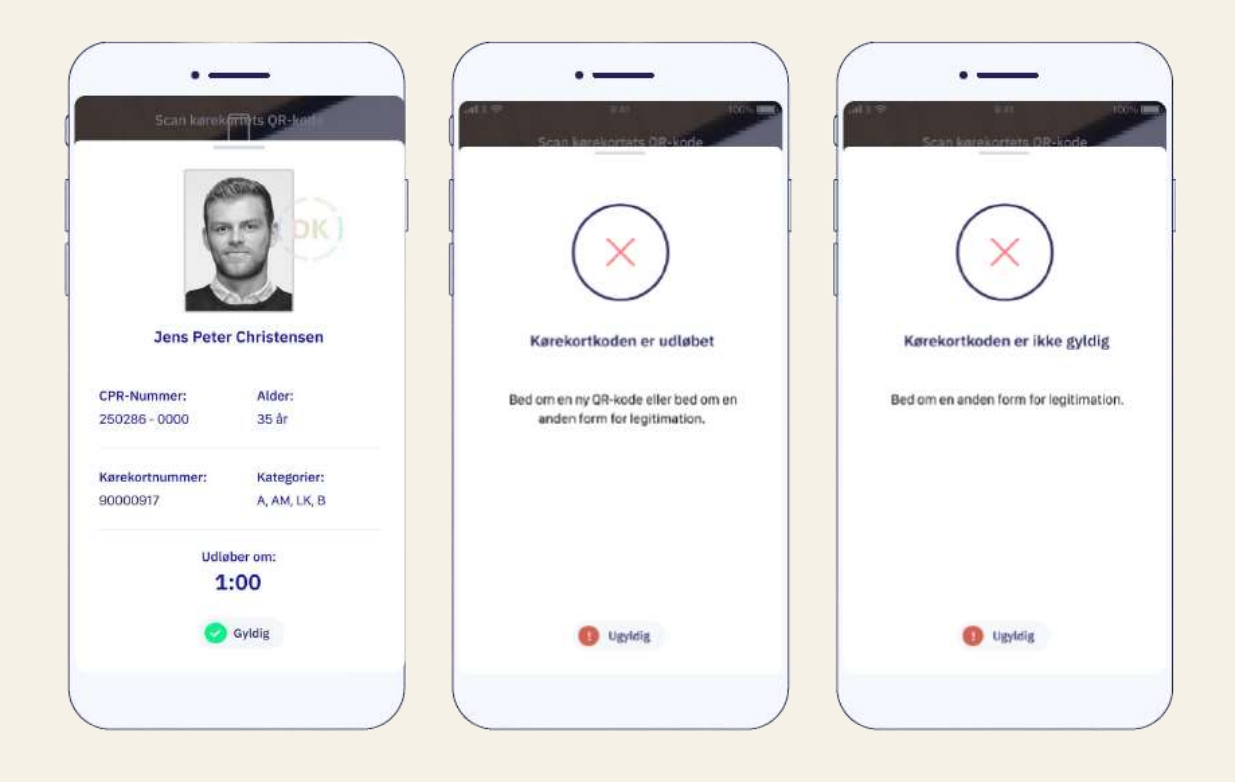

## Råd 8 Skab forbindelse til internettet

For at kunne scanne kørekort-appen som ID-bevis er det nødvendigt, at telefonen har internetforbindelse. Er der ikke internet, vil det tydeligt ses.

Bed da borgeren om at skabe forbindelse til internettet enten ved at slå flytilstand fra eller ved at slå mobildata til. Det gør borgeren under indstillinger eller i kontrolcenteret på deres telefon.

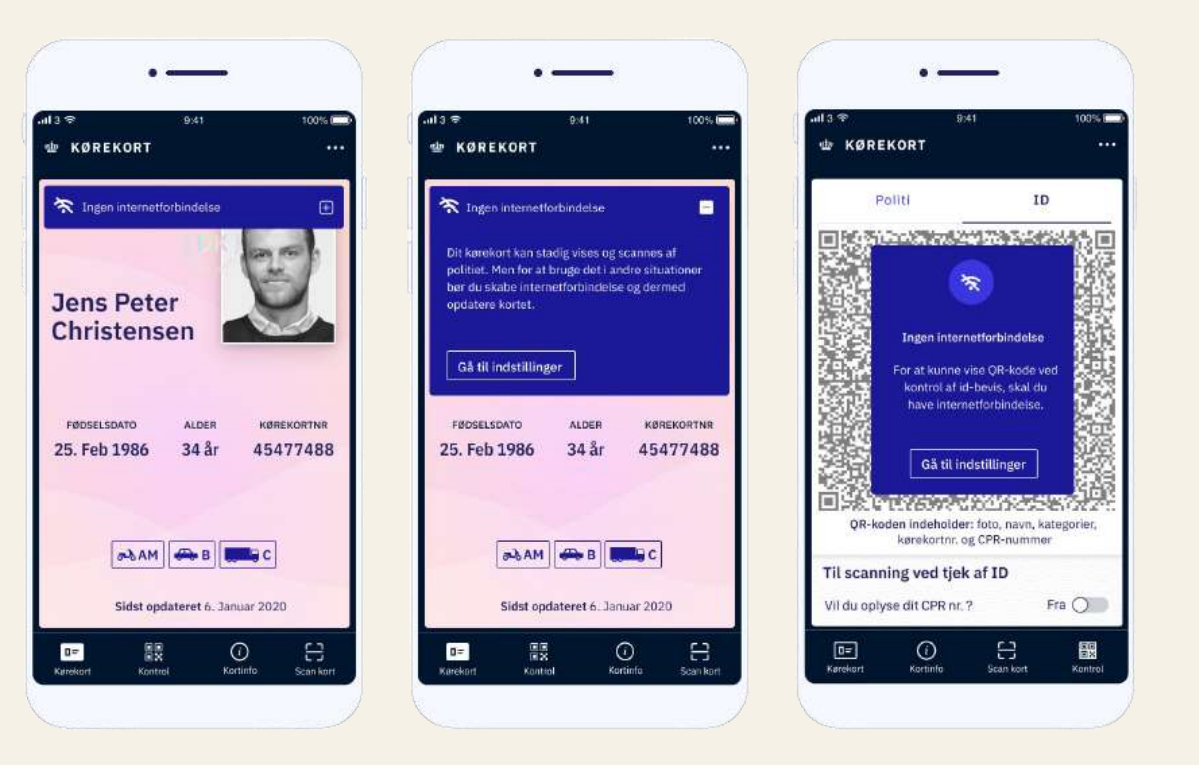

## Råd 9 Ingen skærmbilleder, tak

For at værne om borgerens personoplysninger bør du ikke tage skærmbilleder af de oplysninger, du modtager, når du scanner borgerens kort.

For at sikre at informationerne ikke bliver gemt unødigt, vil informationerne kun fremgår af telefonen, der scanner, i et minut.

Tager man et skærmbillede, låses appen i fem minutter.

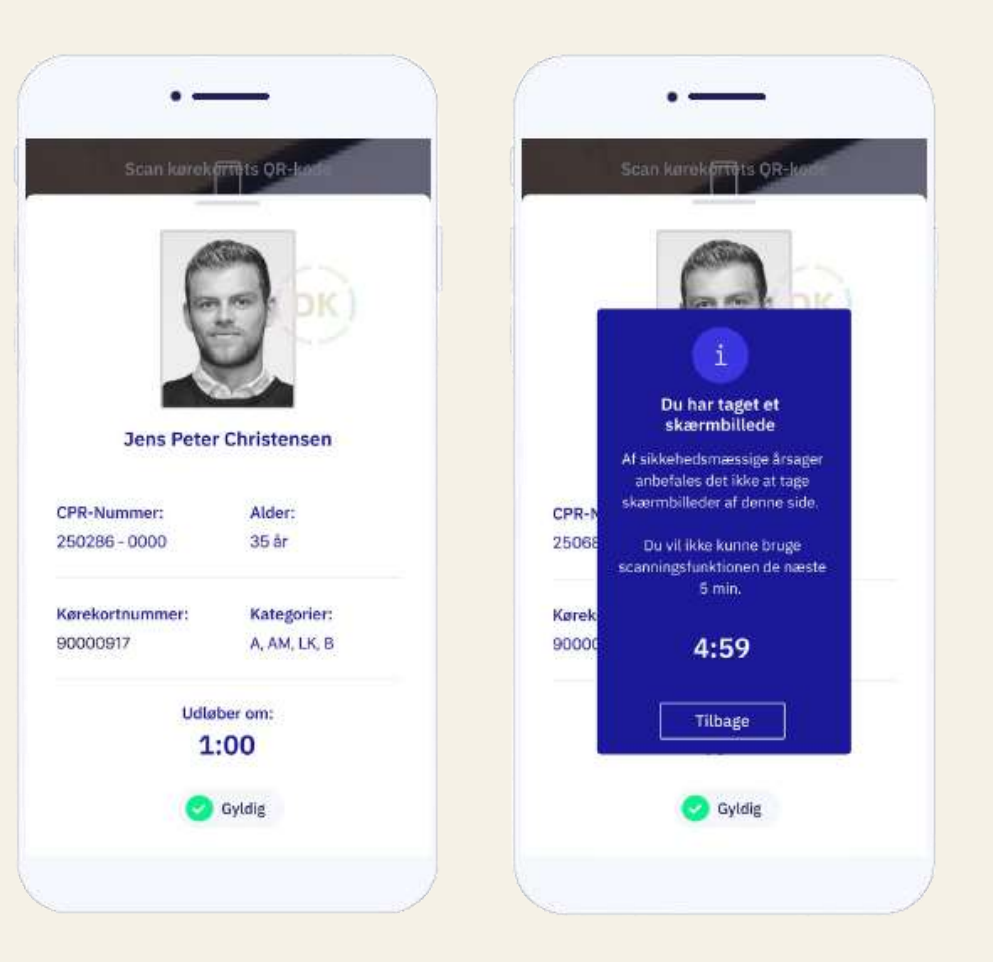